# การตรวจสอบข้อมูลบุคลากรภาครัฐ สำหรับข้าราชการ ลูกจ้างประจำ และผู้รับเบี้ยหวัด บำนาญ

## <u>การตรวจสอบข้อมูลบุคลากรภาครัฐ ผ่านระบบการยื่นขอรับบำเหน็จบำนาญด้วยตนเอง</u> <u>ทางอิเล็กทรอนิกส์ (e-Filing)</u>

ข้าราชการ ลูกจ้างประจำและผู้รับเบี้ยหวัด บำนาญสามารถตรวจสอบข้อมูลบุคลากรภาครัฐ ผ่านระบบการยื่น ขอรับบำเหน็จบำนาญด้วยตนเองทางอิเล็กทรอนิกส์ (e-Filing) ได้ โดยการเข้าสู่เว็บไซต์กรมบัญชีกลางด้วยโปรแกรม Web Browser ป้อน <u>www.cgd.go.th</u> จะปรากฏหน้าจอดังรูป

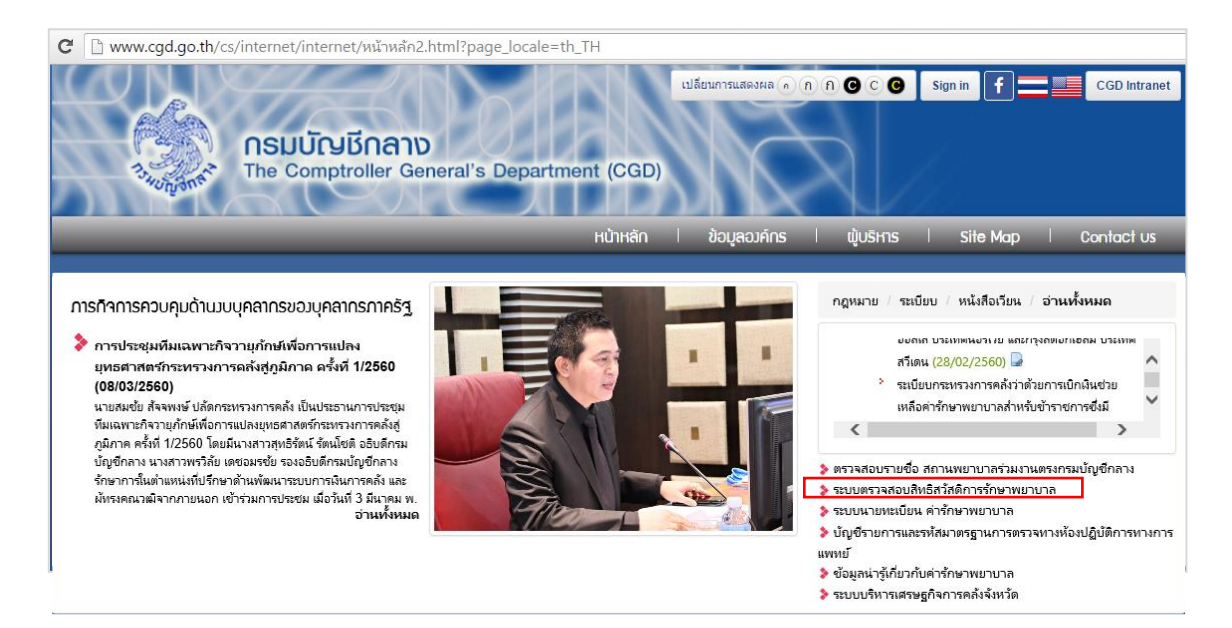

คลิก ระบบตรวจสอบสิทธิสวัสดิการรักษาพยาบาล หรือ
 เข้าสู่ระบบการยื่นขอรับบำเหน็จบำนาญด้วยตนเองทางอิเล็กทรอนิกส์ โดยตรงด้วย

http://pws.cgd.go.th/EFiling/ จะปรากฏหน้าจอดังรูป

| ο<br>Ολιτία<br>Ιζο | ระบบกา<br><sub>มัลก</sub> รั<br>กสู่ระบบ                | เรยิ่นขอรับบำเทน็จบำน<br>ns' Electronic Filing                                                           | เาญด้วยตนเองทางอิเล็ <i>เ</i><br>/ | การอนิกส์     |  |
|--------------------|---------------------------------------------------------|----------------------------------------------------------------------------------------------------|------------------------------------|---------------|--|
| Las                | มประจำดัวประชาชน :<br>รหัสฝาน :<br>1. ระบบแสดงผลได้ด์ใน | รจัสตุ์ไข้<br>จจัสส่วน<br>ซ้าสู่ระบบ ยาเล็ก<br>& ลงกะเบียน 🔊 ขอรหัสผ่านใหม่<br>มาเซอร์ Chrome สำมารถดาวน | น์หลดใต้ที่นี่ DownloadChrome      | information 💬 |  |

# การลงทะเบียนเพื่อขอรับรหัสผ่าน

สำหรับผู้ที่ยังไม่มีรหัสผู้ใช้งาน และ รหัสผ่าน สามารถลงทะเบียนเพื่อขอรหัสผู้ใช้งาน และ รหัสผ่าน ได้โดยคลิก ที่ link

|        | S:UUN<br>Pensio                    | ารยื่นขอรับบำเทน็จบำน<br>ons' Electronic Filing | าญด้วยตนเองทางอิเล็กทรอนิกส์ |
|--------|------------------------------------|-------------------------------------------------|------------------------------|
|        | เข้าสู่ระบบ                        |                                                 |                              |
|        | เลขประจำตัวประชาช <sub>ุ</sub> น : | รหัสผู้ใข้                                      |                              |
|        | รหัสผ่าน :                         | รหัสผ่าน                                        |                              |
| e în a |                                    | เข้าสู่ระบบ ยกเลิก                              |                              |
|        | [                                  | 🖉 ลงทะเบียน 💕 ขอรหัสพ่านใหม่                    |                              |
| -      |                                    | 11                                              | informat                     |

### จะปรากฏหน้าจอดังรูป

| S:UUNIS<br>Rensian | ยื่นขอธับบำเหน็จบำนาญด้วยตนเผ<br>s' Electronic Filing                                                                                         | งงทางอิเล็ก | insoūna<br>I             |                                                                                                    | 2 มีนาคม 2560 14:43:32 |
|--------------------|----------------------------------------------------------------------------------------------------|-------------|--------------------------|----------------------------------------------------------------------------------------------------|------------------------|
|                    | ขอรับรทัสผ่าน                                                                                                    |             |                          |                                                                                                    |                        |
|                    | เลขบัตรประจำดัวประชาชน * :<br>ชื่อ * :<br>นามสกุล * :<br>วันเดือนปีเกิด * :<br>เลขที่บัญชีธนาคาร * :<br>หมายเลขโทรศัพท์มือถือ * :<br>e-mail : |             | ۵                        | (ไม่ต้องไส่คำนำหน้าชื่อ )<br>(รูปแบบ วว/ดด/ปปปป ด้วอย่าง 01/01/2497)<br>(เลขที่บัญชีธนาดารที่ได้รับเงินเดือนปัจจุบัน)<br>(ใส่ติดกันไม่ต้องเว้นวรรค หรือ ขีด)<br>(ยกเว้น e-mail Hotmail และ e-mail ที่ส่วนราชการออกให้ | )                      |
|                    |                                                                                                    | 📰 ดกลง      | 🖉 ยกเล็ก<br>© CDG System | I∳ กลับ<br>Limited 2015                                                                                                    |                        |

ป้อนรายละเอียดข้อมูลต่างๆ ดังนี้

- เลขประจำตัวประชาชน (ป้อนให้ครบ 13 หลัก ใส่ติดกันไม่ต้องเว้นวรรคหรือขีด หากป้อนไม่ครบ 13 หลัก โปรแกรมจะแสดงเป็นค่าว่าง)
- 2. ชื่อ-นามสกุล (ไม่ต้องใส่คำนำหน้าชื่อ)
- 3. วันเดือนปีเกิด (รูปแบบ วว/ดด/ปปปป ตัวอย่าง 01/01/2497)
- 4. เลขที่บัญชีธนาคาร (เลขที่บัญชีธนาคารที่ได้รับเงินเดือนปัจจุบัน ใส่ติดกันไม่ต้องเว้นวรรค หรือ ขีด)
- 5. หมายเลขโทรศัพท์มือถือ (ป้อนให้ครบ 10 หลัก หากป้อนไม่ครบ 10 หลัก จะปรากฏกล่องข้อความดังรูป)

| ข้อความจากเซิร์ฟเวอร์                     | $\boxtimes$ |
|-------------------------------------------|-------------|
|                                           |             |
| 🔀 โทรศัพท์มือถือ : ต้องเป็นตัวเลข 10 หลัก |             |
|                                           |             |

- 6. E-mail (ยกเว้น e-mail ที่ส่วนราชการออกให้)
- คลิกปุ่ม *2 ยกเล็ก* เพื่อยกเลิกการป้อนข้อมูลลงทะเบียนใช้งาน
- 8. คลิกปุ่ม 🦛 กลับ เพื่อกลับสู่หน้าจอก่อนหน้า
- กดปุ่ม (อกลง) ระบบจะทำการตรวจสอบข้อมูลทะเบียนประวัติ
   ทากไม่พบข้อมูลหรือข้อมูลไม่ตรงกัน จะปรากฏกล่องข้อความดังรูป

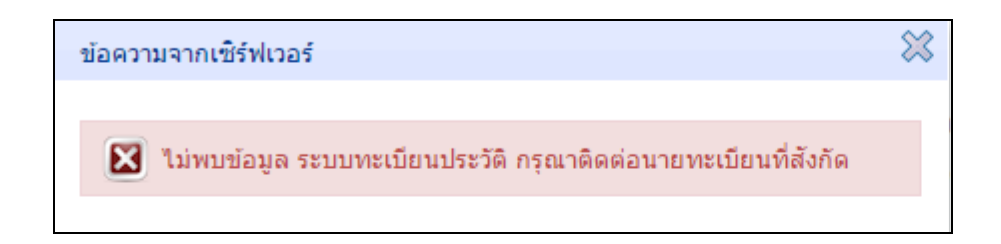

9.2 หากพบการลงทะเบียนใช้งานซ้ำซ้อนกับข้อมูลที่มีแล้วในฐานข้อมูล จะปรากฏกล่องข้อความดังรูป

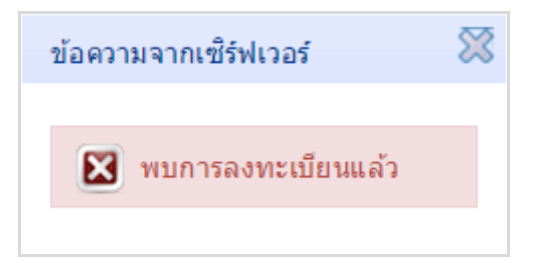

9.3 หากพบข้อมูลทะเบียนประวัติ ระบบจะสร้าง รหัสผู้ใช้งาน และ รหัสผ่าน โดยแสดง รหัสผ่าน ที่หน้าจอ และดำเนินการส่ง รหัสผ่าน ไปใน e-mail ที่ระบุ จะปรากฏกล่องข้อความดังรูป

| < ลงทะเบียนเรียบร้อย                                                              |
|-----------------------------------------------------------------------------------|
| รหัสผ่านของท่านคือ : SCRW64LN<br>ระบบได้ส่งรหัสผ่านของท่านไปใน e-mail ที่ท่านระบุ |
| ตกลง                                                                              |
| <u>ดกลง</u> ส่ง สุขุย เล่สุข                                                      |

#### <u>การขอรหัสผ่านใหม่</u>

กรณีผู้ใช้งาน จำรหัสผ่านไม่ได้ สามารถขอรหัสผ่านใหม่ได้ที่ link 🔎 ขอรหัสพ่านใหม่ จะปรากฏหน้าจอดังรูป

| S:UUNIS | ยื่นขอรับบำเหน็จบำนาญด้วย<br>s' Electronic Filing | ตนเ | องทางอิเล็ก | ทรอนิกส | i<br>J |                                                                                      | 2 มีนา | คม 2560 14:50:39 |
|---------|---------------------------------------------------|-----|-------------|---------|--------|--------------------------------------------------------------------------------------|--------|------------------|
|         |                                                   |     |             |         |        |                                                                                      |        |                  |
|         | ขอรหัสผ่านใหม่                                    |     |             |         |        |                                                                                      |        |                  |
|         | เลขบัตรประจำดัวประชาชน                            | *:  |             |         |        |                                                                                      |        |                  |
|         | ชื่อ                                              | *:  |             |         |        | (ไม่ต้องใส่คำนำหน้าชื่อ )                                                            |        |                  |
|         | นามสกุล                                           | *:  |             |         |        |                                                                                      |        |                  |
|         | วันเดือนปีเกิด                                    | *:  |             |         | Ĩ      | ์ (รูปแบบ วว/ดด/ปปปป ตัวอย่าง 01/01/2497)                                            |        |                  |
|         | เลขที่บัญชีธนาคาร                                 | *:  |             |         |        | (เลขที่บัญชีธนาคารที่ใต้รับเงินเดือนปัจจุบัน)<br>(ใส่ติดกันไม่ต้องเว้นวรรค หรือ ขีด) |        |                  |
|         |                                                   |     | 🗄 ตกลง      | 0 ยก    | ເລົກ   | เ≢ กลับ                                                                              |        |                  |
|         |                                                   |     |             |         |        |                                                                                      |        |                  |
|         |                                                   |     |             |         |        |                                                                                      |        |                  |
|         |                                                   |     |             |         |        |                                                                                      |        |                  |
|         |                                                   |     |             |         |        |                                                                                      |        |                  |
|         |                                                   |     |             |         |        |                                                                                      |        |                  |

ป้อนรายละเอียดข้อมูลต่างๆ ดังนี้

- เลขประจำตัวประชาชน (ป้อนให้ครบ 13 หลัก ใส่ติดกันไม่ต้องเว้นวรรคหรือขีด หากป้อนไม่ครบ 13 หลัก โปรแกรมจะแสดงเป็นค่าว่าง)
- 2. ชื่อ-นามสกุล (ไม่ต้องใส่คำนำหน้าชื่อ)
- 3. วันเดือนปีเกิด (รูปแบบ วว/ดด/ปปปป ตัวอย่าง 01/01/2497)
- 4. เลขที่บัญชีธนาคาร (เลขที่บัญชีธนาคารที่ได้รับเงินเดือนปัจจุบัน ใส่ติดกันไม่ต้องเว้นวรรค หรือ ขีด)
- คลิกปุ่ม Ø ยกเลิก เพื่อยกเลิกการป้อนข้อมูล
- คลิกปุ่ม *เพื่อกลับสู่หน้าจอก่อนหน้า*
- 7. คลิกปุ่ม 🔚 ดกลง ระบบจะทำการตรวจสอบข้อมูลการลงทะเบียน
  - 7.1 หากไม่พบการลงทะเบียนในระบบ จะปรากฏกล่องข้อความดังรูป

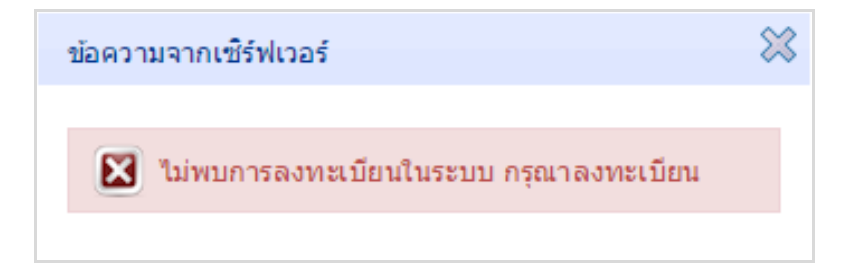

7.2 หากพบการลงทะเบียนแล้ว ระบบจะสร้างรหัสผ่านใหม่ โดยแสดงรหัสผ่านใหม่ที่หน้าจอและดำเนินการส่ง รหัสผ่านใหม่ ไปใน e-mail ที่เคยระบุไว้ ตอน ลงทะเบียน

#### การสอบถามข้อมูลทะเบียนประวัติ

ผู้มีสิทธิเข้าใช้งานระบบ ได้แก่ ข้าราชการ ลูกจ้างประจำและผู้รับเบี้ยหวัดบำนาญที่มี รหัสผู้ใช้งาน และ รหัสผ่าน ระบบการยื่นขอรับบำเหน็จบำนาญด้วยตนเองทางอิเล็กทรอนิกส์ (Pensions' Electronic Filing)

| Pension Pension      | ons' Electronic Filing                                                                                                    |  |
|----------------------|----------------------------------------------------------------------------------------------------|--|
| เข้าสู่ระบบ          |                                                                                                    |  |
| เลขประจำตัวประชาชน : | รหัสผู้ใช้                                                                                                    |  |
| รหัสผ่าน :           | รหัสผ่าน                                                                                                    |  |
|                      | <ul> <li>ผาสุระบบ</li> <li>อาเลก</li> <li>อาเลก</li></ul> |  |
|                      | 🖉 ลงทะเบียน 💕 ขอรหัสพ่านใหม่                                                                                                    |  |

ป้อนเลขประจำตัวประชาชนและรหัสผ่าน จากนั้น คลิกปุ่ม

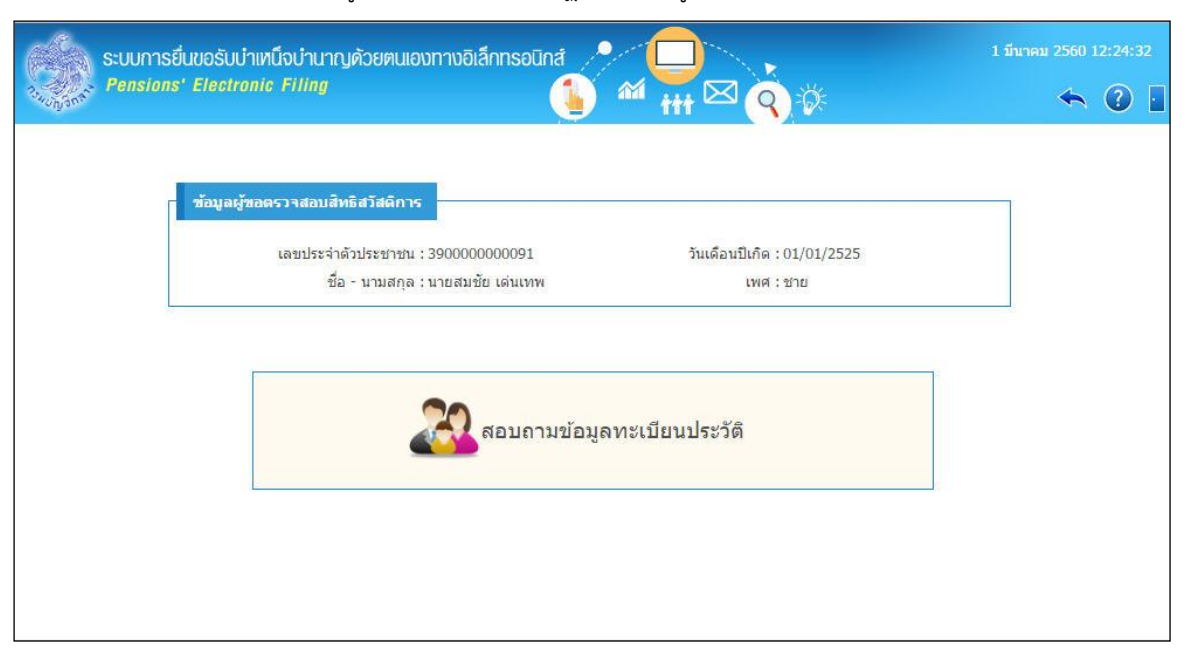

กรณีเป็นข้าราชการหรือลูกจ้างประจำ จะปรากฏหน้าจอดังรูป

## กรณีเป็นผู้รับเบี้ยหวัด บำนาญ จะปรากฏหน้าจอดังรูป

| ระบบการยื่นขอย | รับบำเทน็จบำนาญด้วยตนเองทางอิเล็กทรอนิ | ină 🔎 🔲              |                 | 3 มีนาคม 2560 10:06:25 |
|----------------|----------------------------------------|----------------------|-----------------|------------------------|
| Pensions' Ele  | ctronic Filing                         |                      |                 | s 🗘 🖬                  |
|                |                                        |                      |                 |                        |
| ข้อมู          | มลผู้ยื่นขอรับบำเหน็จบำนาญ             |                      |                 |                        |
|                | เลขประจำดัวประชาชน : 3779              | 🗴 วันเดือ<br>🗙       | นปีเกิด : 15/07 |                        |
| ดาร            | รางข้อมูลประเภทเงิน                    |                      |                 |                        |
|                | ประเภทเงิน                             | ประเภทเรื่อง         | เลขที่รับ       |                        |
| •              | บ่านาญปกติ                             | ปกติ                 | ******          |                        |
| -              | บำเหน็จดำรงชีพ                         | ปกติ                 | $\sim$          |                        |
| •              | บำเหน็จดำรงชีพ                         | เพิ่ม                | ~~~~~           |                        |
|                | หน้า 1/1 รายการที่ 1-3/3 🛛 🛤           |                      | ▼ ไปหน้าที่     |                        |
|                |                                        |                      |                 |                        |
|                | สอบถา                                  | ามข้อมูลการขอรับบำเ  | หน็จบำนาญ       |                        |
|                |                                        |                      |                 |                        |
|                | สอบถา                                  | ามข้อมูลทะเบียนประวั | ์ติ             |                        |
|                |                                        |                      |                 |                        |

คลิก สอบถามข้อมูลทะเบียนประวัติ

## โปรแกรมจะแสดงหน้าจอดังรูป

| ระบบการยื่นขอรับบำเหน็ง<br>Pensions' Electronic F                                                                          | งบำนาญด้วยตนเอง<br>Filing                                                                                                    | งทางอิเล็กทรอนิกส์                                                                                                    |                                                                                                    |                                                                                                    | 1                                                                  | L มิถุนายน 2560 | 09:19:42 |
|----------------------------------------------------------------------------------------------------|----------------------------------------------------------------------------------------------------|----------------------------------------------------------------------------------------------------|----------------------------------------------------------------------------------------------------|----------------------------------------------------------------------------------------------------|--------------------------------------------------------------------|-----------------|----------|
| ~~Ujj3r**                                                                                                    |                                                                                                    | <u> </u>                                                                                                    |                                                                                                    |                                                                                                    |                                                                    | ~               |          |
|                                                                                                    |                                                                                                    |                                                                                                    |                                                                                                    |                                                                                                    | รอบ : 18/05/2560                                                   |                 |          |
|                                                                                                    | ត                                                                                                    |                                                                                                    |                                                                                                    |                                                                                                    |                                                                    | _               |          |
|                                                                                                    |                                                                                                    |                                                                                                    |                                                                                                    |                                                                                                    |                                                                    |                 |          |
| ເລນນ                                                                                                    | ระจำตัวประชาชน : 39 <br>ชื่อ - นามสกล : นา                                                                                                    | 00000000091<br>ย.สมชัย เด่นเทพ                                                                                                    | วันเดือนบี                                                                                                    | ใเกิด:01/01/2525<br>เพศ:ชาย                                                                            |                                                                    |                 |          |
|                                                                                                    | ประเภทผู้มีสิทธิ : ข้า                                                                                                    | ราชการ                                                                                                    | สถานะข้                                                                                                    | อมูล : ไม่สมบูรณ์                                                                                      |                                                                    |                 |          |
|                                                                                                    | สังกัดกรม : กร:                                                                                                    | มบัญชีกลาง                                                                                                    | สิทธิสวัสด์                                                                                                    | าิการ : ไม่มีสิทธิ                                                                                     |                                                                    |                 |          |
| ν                                                                                                    | จงหวด : กรุง<br>เน่วยนายทะเบียน : กร:                                                                                                    | งเทพมหานคร<br>มบัญชีกลาง                                                                                                    |                                                                                                    |                                                                                                    |                                                                    |                 |          |
|                                                                                                    | ~                                                                                                    |                                                                                                    |                                                                                                    |                                                                                                    |                                                                    |                 |          |
| ขอมูลบุคคลในค                                                                                                    | เรอบครว                                                                                                    |                                                                                                    |                                                                                                    |                                                                                                    |                                                                    |                 |          |
| เลขประจำตัว<br>ประชาชน                                                                                                    | ความสัมพันธ์                                                                                                    | ชื่อ - สกุล                                                                                                    | วัน/เดือน/ปีเกิด                                                                                                    | สถานะข้อมูล                                                                                            | สิทธิสวัสดิการฯ                                                    |                 |          |
| 39100000082                                                                                                    | บิดา                                                                                                    | นาย จัด เด่นเทพ                                                                                                    | 01/01/2495                                                                                                    | ไม่สมบูรณ์                                                                                             | ไม่มีสิทธิ                                                         |                 |          |
| 391000000081                                                                                                    | บุตร                                                                                                    | สมจริง เด่นเทพ                                                                                                    | 25/03/2552                                                                                                    | ไม่สมบูรณ์                                                                                             | ไม่มีสิทธิ                                                         |                 |          |
|                                                                                                    | หนา 1/1 รายการท                                                                                                    | 1-2/2                                                                                                    | 1 •• •1 10                                                                                                    | 1 ปหมาท                                                                                                |                                                                    |                 |          |
| ช้อมูลที่อยู่                                                                                                    | ũ                                                                                                    | Jรดดรวจส <sub>อบและบันที</sub>                                                                                                    | าข้อมูลที่อยู่ให้ครบถ้า                                                                                               | 211                                                                                                    |                                                                    |                 |          |
| บ้านเลขที่ * :                                                                                                    | 123                                                                                                    |                                                                                                    | หมู่ที่ /หมู่บ้าน : 🧃                                                                                                 | ชิดิโฮม                                                                                                |                                                                    |                 |          |
| อาคาร :                                                                                                    |                                                                                                    |                                                                                                    | ห้อง:                                                                                                    |                                                                                                    |                                                                    |                 |          |
| ชอย :                                                                                                    |                                                                                                    |                                                                                                    | ถนน :                                                                                                    |                                                                                                    |                                                                    |                 |          |
| จังหวัด * :                                                                                                    | กรุงเทพมหานคร                                                                                                    | ×Q                                                                                                    |                                                                                                    |                                                                                                    |                                                                    |                 |          |
| เขต/อำเภอ * :                                                                                                    | เขตพระนคร                                                                                                    | ×Q                                                                                                    |                                                                                                    |                                                                                                    |                                                                    |                 |          |
| แขวง/ตำบล :                                                                                                    | พระบรมมหาราชวัง                                                                                                    | ×Q                                                                                                    |                                                                                                    |                                                                                                    |                                                                    |                 |          |
| รหัสไปรษณีย์ *:                                                                                                    | 11000                                                                                                    | โทรศัพ                                                                                                    | ví:                                                                                                    |                                                                                                    |                                                                    |                 |          |
| โทรศัพท์มือถือ :                                                                                                    | 0891234567                                                                                                    | 🖌 มีความประ                                                                                                    | สงค์จะรับข่าวสารจากกรมบ้                                                                                              | มัญชีกลางทาง SMS โดยไ                                                                                  | ม่เสียค่าใช้จ่าย                                                   |                 |          |
| e-mail :                                                                                                    |                                                                                                    | มีความประ                                                                                                    | สงค์จะรับข่าวสารจากกรมบ้                                                                                              | วัญชีกลางทาง e-mail โด                                                                                 | ยไม่เสียค่าใช้จ่าย                                                 |                 |          |
| ปรับปรุงที่อยู่/ด                                                                                                    | รวจสอบรายละเอียด                                                                                                    |                                                                                                    | ยืนยันความถู                                                                                                    | กต้อง/พิมพ์แบบฟล                                                                                       | าร์บขอแก้ไขข้อมูล                                                  | 7               |          |
| 🗄 บันทึกปรับปร                                                                                                    | รุงที่อยู่ 📃 ตรวจส                                                                                                    | สอบทะเบียนประวัติ                                                                                                    | ពូក                                                                                                    | าต้อง พิมพ์แบว                                                                                         | u 7127                                                             |                 |          |
| การตรวจสอบและยืน<br>- หากตรวจสอบพ<br>ให้ กดปุ่ม บันที<br>- กดปุ่ม ตรวจสอ<br>หากตรวจสอบพ<br>นำไปอื่นแก่นาย<br>- หากตรวจสอบพ | เย็นความถูกต้องของ<br>บว่า ข้อมูลที่อยู่ ของดา<br>เกปรับปรุงที่อยู่<br>ขบพะเบียนประวัติ เพื่อ<br>บว่าข้อมูลของดนเองพ<br>/ปรับปรุงข้อมูลในฐานร<br>ทะเบียนดันสังกัดดำเนิ<br>บว่าข้อมูลของดนเองแ | ข้อมูล :<br>แเอง ไม่ครบถ้วนหรือไม่ถุ<br>อพิมพ์รายงานทะเบียนปร<br>ร้อบุคคลในครอบครัวราย<br>เอ้มูลบุคลกกรรกครัฐ) พร่<br>เการแก้ไข<br>ละบุคคลในครอบครัวถูกต | ุ่กต้อง ให้ดำเนินการแก<br>ะวัดิสำหรับตรวจสอบรา<br>การใต ไม่ถูกต้อง กรุณ<br>้อมแนบรายงานทะเบีย<br>้อง กรุณากตปุ่ม ถูกเ | วิไขให้ถูกต่อง เมื่อแก่<br>ยละเอียดของตนเองเ<br>า กลปุ่ม พิมพ์แบบ<br>นประวัติ<br>ต้อง เพื่อยืนยันความเ | โไขเรียบร้อยแล้ว<br>และบุคคลในครอบครัว<br>7127<br>ถูกต้องของข้อมูล | _               |          |

แสดงข้อมูลเจ้าของสิทธิ บุคคลในครอบครัว สิทธิสวัสดิการรักษาพยาบาลตามรอบการประมวลผลและที่อยู่

#### การตรวจสอบและยืนยันความถูกต้องของข้อมูล

สามารถดำเนินการได้ ดังนี้

1. ตรวจสอบที่อยู่ :

กรณีพบว่าที่อ<sup>ี</sup>ยู่<u>ไม่ครบถ้วนหรือไม่ถูกต้อง</u> ให้ดำเนินการแก้ไขให้ถูกต้อง เมื่อแก้ไขเรียบร้อยแล้วกดปุ่ม 🗄 บันทึกปรับปรุงที่อยู่

2. ตรวจสอบทะเบียนประวัติ :

กดปุ่ม 📕 ดรวจสอบทะเบียนประวัดิ เพื่อพิมพ์รายงานทะเบียนประวัติ สำหรับตรวจสอบ รายละเอียดต่างๆ ของตนเองและบุคคลในครอบครัว โปรแกรมจะแสดงรายงานดังรูป

| ผู้พิมพ์ นาย สมชัย เด่นเทพ                        | วันที่พิมพ์ 01/03/2                                                  |
|---------------------------------------------------|----------------------------------------------------------------------|
|                                                   |                                                                      |
| สิทธิสวัสดิการ ไม่มีสิทธิ                         | สถาบะข้อมล <b>สมบรณ</b> ์                                            |
| เลขบัตรประจำตัวประชาชน 390000000091               | ชื่อ ลกูล นาย สมชัย เด่นเทพ                                          |
| วันเดือนปีเกิด 01/01/2525                         | เพศ ชาย                                                              |
| ศาสนา พุทธ                                        | สัญชาติ ไทย สมาชิก กบข/กลจ. เป็น                                     |
| สถานภาพการสมรส สมรส                               | อาชีพ รับบำนาญ                                                       |
| สถานภาพการมีชีวิต มีชีวิต                         | เอกสารอ้างอิง                                                        |
| เลขที่เอกสาร                                      | วันที่เอกสาร                                                         |
| วันที่เข้ารับราชการ 01/04/2546                    |                                                                      |
| สังกัดกรม 03004 กรมบัญชีกลาง                      |                                                                      |
| จังหวัด 1000 กรุงเทพมหานคร                        |                                                                      |
| หน <sup>่</sup> วยนายทะเบียน 0300400000 กรมบัญชีก | 13                                                                   |
| วันที่ออกจากราชการ                                |                                                                      |
| เหตุที่ออก                                        |                                                                      |
| ส่วนราชการผู้เบิก เงินเดือนค่าจ้าง/ค่ารักษาพยา    | <u>118</u>                                                           |
| สังกัดกรม                                         |                                                                      |
| จังหวัด                                           |                                                                      |
| หน่วยเปิก                                         |                                                                      |
| ที่อยู่ 123 ม.ซิตีโฮม แขวงพระบรมมหา               | าชวัง เขตพระนคร กรุงเทพมหานคร 11000                                  |
| หมายเลขโทรศัพท์                                   |                                                                      |
| หมายเลขโทรศัพท์มือถือ 0891234567                  | มีความประสงค์จะรับข่าวสารจากกรมบัญชีกลางทาง SMS โดยไม่เสียค่าใช้จ่าย |
| Email                                             |                                                                      |
|                                                   |                                                                      |
|                                                   |                                                                      |
|                                                   |                                                                      |
|                                                   |                                                                      |
|                                                   |                                                                      |
|                                                   |                                                                      |
|                                                   |                                                                      |
|                                                   |                                                                      |

| ผู้พิมพ์ นาย สมชัย เด่นเทพ                                                                                                    | วันที่พิมพ์ 01/03/256                                                                                                    |
|----------------------------------------------------------------------------------------------------|----------------------------------------------------------------------------------------------------|
|                                                                                                    |                                                                                                    |
| บิดา                                                                                                    | N                                                                                                    |
| สิทธิสวัสดีการ <b>ไมมีสิทธิ</b>                                                                                                    | สถานะขอมูล <b>ไมสมบูรณ</b>                                                                                                    |
| เลขบัตรประจำตัวประชาชน 391000000082                                                                                                    | ชื่อ สกุล นาย จัด เด่นเทพ                                                                                                    |
| วันเดือนปีเกิด 01/01/2495<br>-                                                                                                    | เพศ ชาย                                                                                                    |
| ศาสนา พุทธ                                                                                                    | อาชีพ อื่นๆ                                                                                                    |
| หมายเลขโทรศัพท์มือถือ                                                                                                    |                                                                                                    |
| Email                                                                                                    |                                                                                                    |
| เป็นโดย โดยบิดาจดทะเบียนสมรสกับมารดา                                                                                                    | เอกสารอ้างอิง ทะเบียนสมรส                                                                                                    |
| เลขที่เอกสาร 155/435                                                                                                    | วันที่เอกสาร 24/08/2516                                                                                                    |
| สถานภาพการมีชีวิต มีชีวิต                                                                                                    | เอกสารอ้างอิง                                                                                                    |
|                                                                                                    |                                                                                                    |
| เลขที่เอกสาร                                                                                                    | วันทีเอกสาร                                                                                                    |
| เลขที่เอกสาร<br>สถานภาพการสมรส สมรส                                                                                                    | วันทีเอกสาร<br>เอกสารการสมรส ทะเบียนสมรส                                                                                                    |
| เลขที่เอกสาร<br>สถานภาพการสมรส สมรส<br>เลขที่เอกสาร 155/435                                                                                                    | วันทีเอกสาร<br>เอกสารการสมรส ทะเบียนสมรส<br>วันที่เอกสาร 24/08/2516 ณ จังหวัด พัทลุง                                                                                                    |
| เลขที่เอกสาร<br>สถานภาพการสมรส สมรส<br>เลขที่เอกสาร 155/435<br>                                                                                                    | วันทีเอกสาร<br>เอกสารการสมรส ทะเบียนสมรส<br>วันที่เอกสาร 24/08/2516 ณ จังหวัด พัทลุง                                                                                                    |
| เลขที่เอกสาร<br>สถานภาพการสมรส สมรส<br>เลขที่เอกสาร 155/435<br>บ <b>ุตร ลำดับที่1</b><br>สิทธิสวัสดิการ <mark>ไม่มีสิทธิ</mark>                                                                                                    | วันทีเอกสาร<br>เอกสารการสมรส ทะเบียนสมรส<br>วันที่เอกสาร 24/08/2516 ณ จังหวัด พัทลุง<br>สถานะข้อมูล <b>ไม่สมบูรณ</b> ์                                                                                                    |
| เลขที่เอกสาร<br>สถานภาพการสมรส สมรส<br>เลขที่เอกสาร 155/435<br>                                                                                                    | วันทีเอกสาร<br>เอกสารการสมรส ทะเบียนสมรส<br>วันที่เอกสาร 24/08/2516 ณ จังหวัด พัทลุง<br>สถานะข้อมูล <mark>ไม่สมบูรณ์</mark><br>ชื่อ สกุล สมจริง เด่นเทพ                                                                                                    |
| เลขที่เอกสาร<br>สถานภาพการสมรส สมรส<br>เลขที่เอกสาร 155/435<br>                                                                                                    | วันทีเอกสาร<br>เอกสารการสมรส ทะเบียนสมรส<br>วันที่เอกสาร 24/08/2516 ณ จังหวัด พัทลุง<br>สถานะข้อมูล ไม่สมบูรณ์<br>ชื่อ สกุล สมจริง เด่นเทพ<br>เพศ หญิง                                                                                                    |
| เลขที่เอกสาร<br>สถานภาพการสมรส สมรส<br>เลขที่เอกสาร 155/435<br><mark>บุตร ลำดับที่1</mark><br>สิทธิสวัสดิการ <mark>ไม่มีสิทธิ</mark><br>เลขบัตรประจำตัวประชาชน 3910000000081<br>วันเดือนปีเกิด 25/03/2552<br>ศาสนา พุทธ                                                                                                    | วันทีเอกสาร<br>เอกสารการสมรส ทะเบียนสมรส<br>วันที่เอกสาร 24/08/2516 ณ จังหวัด พัทลุง<br>สถานะข้อมูล <mark>ไม่สมบูรณ์</mark><br>ชื่อ สกุล สมจริง เด่นเทพ<br>เพศ หญิง<br>อาชีพ ไม่ทำงาน                                                                                          |
| เลขที่เอกสาร<br>สถานภาพการสมรส สมรส<br>เลขที่เอกสาร 155/435<br><mark>บุตร ลำดับที่1</mark><br>สิทธิสวัสดิการ <mark>ไม่มีสิทธิ</mark><br>เลขบัตรประจำตัวประชาชน 391000000081<br>วันเดือนปีเกิด 25/03/2552<br>ศาสนา พุทธ<br>หมายเลขโทรศัพท์มือถือ                                                                                                    | วันทีเอกสาร<br>เอกสารการสมรส ทะเบียนสมรส<br>วันที่เอกสาร 24/08/2516 ณ จังหวัด พัทลุง<br>สถานะข้อมูล ไม่สมบูรณ์<br>ชื่อ สกุล สมจริง เด่นเทพ<br>เพศ หญิง<br>อาชีพ ไม่ทำงาน                                                                                                    |
| เลขที่เอกสาร<br>สถานภาพการสมรส สมรส<br>เลขที่เอกสาร 155/435<br><mark>บุตร ลำดับที่1</mark><br>สิทธิสวัสดิการ <mark>ไม่มีสิทธิ</mark><br>เลขบัตรประจำตัวประชาชน 3910000000081<br>วันเดือนปีเกิด 25/03/2552<br>ศาสนา พุทธ<br>หมายเลขโทรศัพท์มือถือ<br>Email                                                                                                    | วันทีเอกสาร<br>เอกสารการสมรส ทะเบียนสมรส<br>วันที่เอกสาร 24/08/2516 ณ จังหวัด พัทลุง<br>สถานะข้อมูล <mark>ไม่สมบูรณ์</mark><br>ชื่อ สกุล สมจริง เด่นเทพ<br>เพศ หญิง<br>อาชีพ ไม่ทำงาน                                                                                          |
| เลขที่เอกสาร<br>สถานภาพการสมรส สมรส<br>เลขที่เอกสาร 155/435<br><mark>บุตร ลำดับที่1</mark><br>สิทธิสวัสดิการ <mark>ไม่มีสิทธิ</mark><br>เลขบัตรประจำตัวประชาชน 3910000000081<br>วันเดือนปีเกิด 25/03/2552<br>ศาสนา พุทธ<br>หมายเลขโทรศัพท์มือถือ<br>Email<br>เป็นโดย โดยสายเลือด                                                                                                  | วันทีเอกสาร<br>เอกสารการสมรส ทะเบียนสมรส<br>วันที่เอกสาร 24/08/2516 ณ จังหวัด พัทลุง<br>สถานะข้อมูล ไม่สมบูรณ์<br>ชื่อ สกุล สมจริง เด่นเทพ<br>เพศ หญิง<br>อาชีพ ไม่ทำงาน<br>เอกสารอ้างอิง สูติบัตร                                                                             |
| เลขที่เอกสาร<br>สถานภาพการสมรส สมรส<br>เลขที่เอกสาร 155/435<br><mark>บุตร ลำดับที่1</mark><br>สิทธิสวัสดิการ <mark>ไม่มีสิทธิ</mark><br>เลขบัตรประจำตัวประชาชน 3910000000081<br>วันเดือนปีเกิด 25/03/2552<br>ศาสนา พุทธ<br>หมายเลขโทรศัพท์มือถือ<br>Email<br>เป็นโดย โดยสายเลือด<br>เลขที่เอกสาร 1718800133004                                                                    | วันทีเอกสาร<br>เอกสารการสมรส ทะเบียนสมรส<br>วันที่เอกสาร 24/08/2516 ณ จังหวัด พัทลุง<br>สถานะข้อมูล ไม่สมบูรณ์<br>ชื่อ สกุล สมจริง เด่นเทพ<br>เพศ หญิง<br>อาชีพ ไม่ทำงาน<br>เอกสารอ้างอิง สูติบัตร<br>วันที่เอกสาร 26/03/2552                                                  |
| เลขที่เอกสาร<br>สถานภาพการสมรส สมรส<br>เลขที่เอกสาร 155/435<br><mark>บุตร ลำดับที่1</mark><br>สิทธิสวัสดิการ <mark>ไม่มีสิทธิ</mark><br>เลขบัตรประจำตัวประชาชน 3910000000081<br>วันเดือนปีเกิด 25/03/2552<br>ศาสนา พุทธ<br>หมายเลขโทรศัพท์มือถือ<br>Email<br>เป็นโดย โดยสายเลือด<br>เลขที่เอกสาร 1718800133004<br>สถานภาพการมีชีวิต มีชีวิต                                       | วันทีเอกสาร<br>เอกสารการสมรส ทะเบียนสมรส<br>วันที่เอกสาร 24/08/2516 ณ จังหวัด พัทลุง<br>สถานะข้อมูล ไม่สมบูรณ์<br>ชื่อ สกุล สมจริง เด่นเทพ<br>เพศ หญิง<br>อาชีพ ไม่ทำงาน<br>เอกสารอ้างอิง สูติบัตร<br>วันที่เอกสาร 26/03/2552<br>เอกสารอ้างอิง                                 |
| เลขที่เอกสาร<br>สถานภาพการสมรส สมรส<br>เลขที่เอกสาร 155/435<br><mark>บุตร ลำดับที่1</mark><br>สิทธิสวัสดิการ <mark>ไม่มีสิทธิ</mark><br>เลขบัตรประจำตัวประชาชน 3910000000081<br>วันเดือนปีเกิด 25/03/2552<br>ศาสนา พุทธ<br>หมายเลขโทรศัพท์มือถือ<br>Email<br>เป็นโดย โดยสายเลือด<br>เลขที่เอกสาร 1718800133004<br>สถานภาพการมีชีวิต มีชีวิต<br>เลขที่เอกสาร                       | วันทีเอกสาร<br>เอกสารการสมรส ทะเบียนสมรส<br>วันที่เอกสาร 24/08/2516 ณ จังหวัด พัทลุง<br>สถานะข้อมูล ไม่สมบูรณ์<br>ชื่อ สกุล สมจริง เด่นเทพ<br>เพศ หญิง<br>อาชีพ ไม่ทำงาน<br>เอกสารอ้างอิง สูติบัตร<br>วันที่เอกสาร 26/03/2552<br>เอกสารอ้างอิง<br>วันที่เอกสาร                 |
| เลขที่เอกสาร<br>สถานภาพการสมรส สมรส<br>เลขที่เอกสาร 155/435<br><mark>บุตร ลำดับที่1</mark><br>สิทธิสวัสดิการ <mark>ไม่มีสิทธิ</mark><br>เลขบัตรประจำตัวประชาชน 3910000000081<br>วันเดือนปีเกิด 25/03/2552<br>ศาสนา พุทธ<br>หมายเลขโทรศัพท์มือถือ<br>Email<br>เป็นโดย โดยสายเลือด<br>เลขที่เอกสาร 1718800133004<br>สถานภาพการมีชีวิต มีชีวิต<br>เลขที่เอกสาร<br>สถานภาพการสมรส โสด | วันทีเอกสาร<br>เอกสารการสมรส ทะเบียนสมรส<br>วันที่เอกสาร 24/08/2516 ณ จังหวัด พัทลุง<br>สถานะข้อมูล ไม่สมบูรณ์<br>ชื่อ สกุล สมจริง เด่นเทพ<br>เพศ หญิง<br>อาชีพ ไม่ทำงาน<br>เอกสารอ้างอิง สูติบัตร<br>วันที่เอกสาร 26/03/2552<br>เอกสารอ้างอิง<br>วันที่เอกสาร<br>เอกสารกรสมรส |

2.1 กรณีตรวจสอบพบว่าข้อมูลของตนเองหรือบุคคลในครอบครัวรายการใด<mark>ไม่ถูกต้อง</mark> หรือต้องการแก้ไข

เพิ่มเติม ให้กดปุ่ม **พิมพ์แบบ 7127** (แบบคำขอ เพิ่ม/ปรับปรุงข้อมูลในฐานข้อมูลบุคลากรภาครัฐ) กรอกรายละเอียดต่างๆ ที่ต้องการแก้ไข และนำไปยื่นแก่นายทะเบียนส่วนราชการต้นสังกัดพร้อมแนบรายงานทะเบียน ประวัติ เพื่อให้นายทะเบียนดำเนินการแก้ไขในระบบทะเบียนประวัติต่อไป โปรแกรมจะแสดงแบบคำขอฯ ดังรูป

|                                                                         | แบกม เภจเพท\กรุกกรัง                                            | ขอพูลเหฐาหขอมูลบุคลากรภ                                            | 1813 ð                                          |
|-------------------------------------------------------------------------|-----------------------------------------------------------------|--------------------------------------------------------------------|-------------------------------------------------|
|                                                                         |                                                                 |                                                                    | เขียนที่                                        |
|                                                                         |                                                                 |                                                                    | วันที่                                          |
| ข้าพเจ้า (นาย/นาง/นางล                                                  | /າວ)1                                                           | มามสกุลตำเ                                                         | เหน่ง                                           |
| สังกัดกรม                                                               | จังหวัด                                                         | หน่วยเบิก                                                          | มีวัตถุประสงค์ขอ                                |
| เพิ่มข้อมูล                                                             | คนเอง<br>บุคคลในครอบค                                           | รัว 🗌 บิดา 🗌 มา<br>🗌 บุตรลำดับที่                                  | รดา 🦳 คู่สมรส                                   |
| ปรับปรุงข้อมูล                                                          | คนเอง บุกคลในครอบค                                              | รัวบิคาม<br>บุตรลำดับที่                                           | รดา 🧾 กู่สมรส                                   |
| จริงทุกประการ<br>ข้าพเจ้าตกลงยินยอมให้<br>สาธารณสุข การวิเคราะห์ข้อมูลท | กรมบัญชีกลางเปิดเผยหรือให้ข้อ<br>างสถิติ การแพทย์ และการเบิกจ่า | มูลของข้าพเจ้าและบุคคลในครอบค<br>เยเงินประเภทต่างๆ ที่กรมบัญชีกลาง | รัวเพื่อประโยชน์ในการจัดบริการค้าน<br>รับผิดชอบ |
|                                                                         |                                                                 |                                                                    |                                                 |
|                                                                         | ลงชื่อ<br>(                                                     |                                                                    | ผู้อื่นแบบ<br>)                                 |
|                                                                         |                                                                 |                                                                    |                                                 |
|                                                                         |                                                                 |                                                                    |                                                 |
|                                                                         |                                                                 |                                                                    |                                                 |

| ประเ                                                                                                    | อทบคลากร [               |                    | i [      |       | ลกจ้างปร    | ະຄຳ         |           | ผ้รับแ |           |        |
|----------------------------------------------------------------------------------------------------|--------------------------|--------------------|----------|-------|-------------|-------------|-----------|--------|-----------|--------|
| ผ้มีสิทธิ                                                                                                    | เลขประจำตัวประร          | ยาชน:              |          |       |             |             | ⊢         |        |           |        |
| จ. ข้อมลสถานะทางราข                                                                                            | รการ                     |                    |          | 5     |             |             |           |        |           |        |
| รหัสส่วนราชการ :                                                                                               |                          |                    |          |       | ณ จังหวั    | ด           |           |        |           |        |
| ชื่อส่วนราชการทางสังก่                                                                                         | ้คกรม                    |                    |          |       | กระทรว      | ۹           |           |        |           |        |
| หน่วยเบิกนายทะเบียน                                                                                            | :                        |                    |          |       |             |             |           |        |           | ะสม    |
|                                                                                                    |                          |                    |          | ส     | มาชิก กบข   | ./กสจ. :    |           | เป็น   | _         |        |
| วันเดือนปีที่บรรจุเข้ารับ                                                                                      | ราชการ                   |                    |          |       |             |             | _         |        |           | ່າສະສນ |
|                                                                                                    |                          |                    |          |       |             |             | ય         | ม่เป็น |           |        |
| ๒. <u>ข้อมูลตัวบุคคล</u>                                                                                       |                          |                    |          |       |             |             |           |        |           |        |
| กำนำห <u>น้าชื่อ</u> /ยศ/ฐา <u>นัน</u>                                                                         | คร:                      | ชื่อ :             |          |       |             | นา          | ររสกุล :  |        |           |        |
| เพศ: ชาย                                                                                                    | หญิง วันเดือนปีเกิง      | ค:                 |          |       |             |             | อายุ :    |        | ปี        |        |
| ตำแหน่ง :                                                                                                    |                          |                    |          |       | ระค่        | ับ/หมวด :   |           |        |           |        |
| ฝ่าย/กลุ่มงาน :                                                                                                |                          | กลุ่ม :            |          |       | สำเ         | เ้ก/สถาบัน∂ | ศูนย์ :   |        |           |        |
| สัญชาติ :                                                                                                    | ศาสนา                    | :                  |          | อา    | เชิพ (เฉพาะ | ນຳນາຄູ) :   |           |        |           |        |
| สถานภาพการชีวิต :                                                                                              | มีชีวิต                  |                    | จำนว     | านบุต | ī           |             |           | คน     |           |        |
|                                                                                                    | เสียชีวิต มร             | ณบัตรเลขที่        |          |       | เมื่อวัา    | เทื่        |           | ณ จั   | ังหวัด    |        |
|                                                                                                    | สาบสูญ คำ                | สั่งศาลเลขที่      |          |       | เมื่อว้า    | เทิ่        |           |        |           |        |
| สถานภาพการสมรส :                                                                                               | โสค                      |                    |          |       |             |             |           |        |           |        |
|                                                                                                    | สมรส ใบสำเ               | กัญการสมรสเลา      | เที่     |       |             | เมื่อวันที่ |           | 1      | ณ จังหวัด |        |
|                                                                                                    | หย่า ใบสำเ               | คัญการหย่าเลขที่   |          |       |             | เมื่อวันที่ |           | 1      | ณ จังหวัด |        |
|                                                                                                    | หม้าย มรณา               | <b>วัตรเล</b> งที่ |          |       |             | เมื่อวันที่ |           | 6      | น จังหวัด |        |
| ๓. <u>ข้อมูลที่อยู่ที่สามารถ</u>                                                                               | <u>ติดต่อได้สะดวก</u>    |                    |          |       |             |             |           |        |           |        |
| บ้านเลขที่ :ห                                                                                                  | มู่ทีหมู่บ้าน            | ປົ                 | าคาร     |       | ห้อง        | ตรอก/จ      | ¥ƏU       |        | ถนน       |        |
| แขวง/ตำบล :                                                                                                    |                          | เขต/อำเภอ          | :        |       |             |             | จังห      | าวัด : |           |        |
| รหัสไปรษณีย์:                                                                                                  |                          | โทรศัพท์ :         |          |       |             | E-mail A    | ddress :  |        |           |        |
|                                                                                                    |                          | ข้อ                | ามูลบุคค | ลในค  | เรอบครัว    |             |           |        |           |        |
| กู่สมรส                                                                                                    | เลขประจำตัวประจ          | ชาชน:              |          | Τ     |             |             |           |        |           | ]      |
| ง<br>ข้อมลตัวบกกล                                                                                              |                          |                    |          |       |             |             |           |        |           | _      |
| คำน้ำห <u>น้ำชื่อ</u> /ยศ/ฐ <u>านัน</u>                                                                        | คร:                      | ชื่อ :             |          |       |             | นา          | มสกุล : . |        |           |        |
| เพศ: 🗌 ชาย 🖳                                                                                                   | ]<br>หญิง วันเดือนปีเกิง | P :                |          | ٦٢    |             |             | อายุ :    |        | ปี        |        |
| สัญชาติ :                                                                                                    | ศาสนา                    | ·:                 |          | อา    | w :         |             |           |        |           |        |
| สถานภาพการชีวิต :                                                                                              | มีชีวิต                  |                    | จำนว     | านบุต | 5           |             |           | คน     |           |        |
| n na na na shekara na na shekara na na shekara na shekara na shekara na shekara na shekara na shekara na sheka | เสียชีวิต มร             | ณบัตรเลขที่        |          |       | เมื่อวัเ    | เที่        |           | ญ จั   | ังหวัด    |        |
|                                                                                                    | สาบสูญ คำ                | สั่งศาลเลขที่      |          |       | เมื่อวั     | เทื่        |           |        |           |        |
| สถานภาพการสมรส :                                                                                               | สมรส ใบสำเ               | กัญการสมรสเลง      | เที่     |       |             | เมื่อวันที่ |           | í      | ณ จังหวัด |        |
|                                                                                                    |                          | 2753               |          |       |             |             |           |        |           |        |

|                                      | ข้อมูลบุคศ                                                                                                    | าลในครอบครัว (                                                                                                    | ก่อ)                   |                                         |            |             |             | <br> |
|--------------------------------------|----------------------------------------------------------------------------------------------------|----------------------------------------------------------------------------------------------------|------------------------|-----------------------------------------|------------|-------------|-------------|------|
| <u>ใ</u> ดา                          | เลขประจำตัวประชาชน :                                                                                                    |                                                                                                    |                        |                                         |            |             |             |      |
| ำนำหน้าชื่อ/ยศ/ฐานันคร               | i :                                                                                                    |                                                                                                    | นา                     | มสกุล :                                 |            |             |             | <br> |
| มันเดือนปีเกิด :                     |                                                                                                    | อายุ                                                                                                    |                        | ปี                                      |            |             |             |      |
| <b>ท</b> ัญชาติ :                    | ศาสนา :                                                                                                    | อาชีพ :                                                                                                    |                        |                                         |            |             | ••••••      | <br> |
| <u>ป็นบิ</u> ดาโดย :                 |                                                                                                    |                                                                                                    |                        |                                         |            |             |             |      |
| บิคาจคทะเบียนเ                       | สมรสกับมารคา ใบสำคัญการสมรสเลขที่<br>-                                                                                                    |                                                                                                    | เมื่อวันที่            |                                         | í          | ณ จังห      | เว้ค        | <br> |
| บิดารับรองบุตรง                      | ตามแบบ คร.๑๑ หนังสือรับรองบุตรเลขที<br>                                                                                                    |                                                                                                    | เมื่อวันที่<br>ส่าวเส่ |                                         | ໂ          | น จังห      | าวัด        | <br> |
| บิคาอยู่กับมารคา                     | า กอนวันที่ ๑ ตุลาคม ๒๕๔ ๓๖ หนังสือรับ<br>๕ ๘ ่ ๘                                                                                                    | รองเลขทีส่                                                                                                    | เมื่อวันที             |                                         | f          | น จังห<br>ส | เว้ค        | <br> |
| โดยค้าพพากษาส                        | ถงทสุดวาเป็นบุตรชอบด้วยกฎหมาย หมา<br>1                                                                                                    | ยเลขคดแดงเลขท.                                                                                                    | .aed                   | เา                                      | าอวุท.     | ກ           |             | <br> |
| เตยการยก/รบเบ<br>สวามอาสาธิก         | านบุครบุญธรรม เอกสารอางองเสงท<br>สิสธิภ                                                                                                    |                                                                                                    | เทอ.าทม                |                                         | 1          | มางห        | 1.161       | <br> |
|                                      | มราท ข<br>มีสุขดีวิต บรถบัตรเออเพื่                                                                                                    | เบื้อ<br>เหมืองานเกิดเป็นเป็นเหมือง<br>เป็นเป็นเป็นเป็นเป็นเป็นเป็นเป็นเป็นเป็น                                                                                                    |                        |                                         | ง<br>ค.ศัภ | หา้ด        |             |      |
|                                      | เแบรงศ มงเฉบคงเถงก<br>สาบสอเ ดำสั่งศาลเลขที่                                                                                                    | טעג<br>גע<br>זורו                                                                                                    | วนที่                  |                                         | ER UN      | ri Jyi      |             | <br> |
| Ŀ                                    |                                                                                                    |                                                                                                    |                        |                                         |            |             |             |      |
| สถานภาพการสมรส :                     | โสด                                                                                                    |                                                                                                    |                        |                                         |            |             |             |      |
| Ē                                    | สมรส ใบสำคัญการสมรสเลขที่                                                                                                    |                                                                                                    | เมื่อวันที่            |                                         | ณ          | จังหว่      | วัด         | <br> |
| Ē                                    | หย่า ใบสำคัญการหย่าเลขที่                                                                                                    |                                                                                                    | เมื่อวันที่            |                                         | ณ          | จังหว่      | วัด         | <br> |
| Ē                                    | หม้าย มรณบัตรเลขที่                                                                                                    |                                                                                                    | เมื่อวันที่            |                                         | ณ          | จังหว่      | <b>วั</b> ค | <br> |
|                                      |                                                                                                    |                                                                                                    |                        |                                         | _          | _           |             |      |
| งารดา<br>                            | เลขประจำตัวประชาชน :                                                                                                    |                                                                                                    |                        |                                         |            |             |             |      |
| เานาหนาชอ/ยศ/ฐานนคร<br>เวเลือนสีแล้ว |                                                                                                    |                                                                                                    | นา                     | มสกุล :<br>สเ                           |            |             |             | <br> |
| านเทยนบกทร:                          | สาสนา                                                                                                    | ย เย<br>ถาลีขะ                                                                                                    |                        | И                                       |            |             |             |      |
| รี่ในมารดาโดยสายเลือก ·              |                                                                                                    |                                                                                                    |                        |                                         |            |             |             | <br> |
| ทะเบียนบ้าน เ                        | อกสารอ้างอิงเลขที่                                                                                                    | เมื่อวันที                                                                                                    |                        |                                         |            |             |             |      |
| สติบัตร เ                            | เอกสารอ้างอิงเลขที่                                                                                                    | เมื่อวันที่                                                                                                    |                        |                                         |            |             |             |      |
| โดยการยก/รับเป                       | ในมารคาบุญธรรม เอกสารอ้างอิงเลขที่                                                                                                    |                                                                                                    | เมื่อวันที่            |                                         |            | ณ จังห      | าวัค        | <br> |
| _                                    |                                                                                                    |                                                                                                    |                        |                                         |            |             |             |      |
| สถานภาพการชีวิต :                    | มีชีวิต จํ                                                                                                    | ำนวนบุตร                                                                                                    |                        | คน                                      | 1          |             |             |      |
| Ļ                                    | เสียชีวิต มรณบัตรเลขที่                                                                                                    | เมื่อ                                                                                                    | วันที่                 |                                         | ณ จัง      | หวัด        |             | <br> |
| L                                    | สาบสูญ คำสั่งศาลเลขที่                                                                                                    | เมื่อ                                                                                                    | วันที่                 |                                         |            |             |             |      |
| -                                    | 7                                                                                                    |                                                                                                    |                        |                                         |            |             |             |      |
| ขถานภาพการสมรส :                     | ไสด                                                                                                    |                                                                                                    | ام ہ او                |                                         |            | ÷.          | o<br>v      |      |
| Ļ                                    | สมรส ไบสาคญการสมรสเลขทิ<br>                                                                                                    |                                                                                                    | เมอวันที<br>.ส. ะ.ส    |                                         | ณ          | องหว        | วค<br>ะ.    | <br> |
| Ļ                                    | ทยา เบสาคญการหยาเลขท<br>หน้าย แรมนักรเวลดี่                                                                                                    |                                                                                                    | เมอวนท<br>เสื่อจับส่   |                                         | ณ          | ้องหว       | มค<br>รัจ   | <br> |
| L                                    | พมเย มรณบศรเสขท                                                                                                    |                                                                                                    | เมชานท                 |                                         | fN         | ขงหว        | JYI         | <br> |
|                                      | ากรอกข้อบลให้ถกล้อง อรงถ้าง เพื่องต่ำ                                                                                                    | ห้เลือกโปะอาร์าเอ                                                                                                    | รถ.าหาเวย 🗸            | ้องในส่อง                               |            |             |             |      |
| 89138119869                          | THE REPORT OF A DESCRIPTION OF A DESCRIPTION OF A DESCRIP | For the rest of the second second sec |                        | P D R P P P P P P P P P P P P P P P P P |            |             |             |      |

| ข้อมูลบูคคลใน                                                          | ครอบครัว (ต่อ)                 |             |
|------------------------------------------------------------------------|--------------------------------|-------------|
| <b>บุตรกนที่</b> เลขประจำตัวประชาชน : 🔲 🗌                              |                                |             |
| ำนำหน้าชื่อ/ยศ/ฐานันคร :ชื่อ :ชื่อ :                                   | นามสกุล                        | :           |
| รัญชาติ :<br>ภาศัยในจังหวัด :                                          | อาชีพ :<br>รหัสไปรษณีย์ :      |             |
| ป็นบุตร โดย :                                                          |                                |             |
| ผู้มีสิทธิเป็นบิดา                                                     |                                |             |
| บิคาจดทะเบียนสมรสกับมารดา ใบสำคัญการสมรสเลขที่                         | เมื่อวันที่                    | ณ จังหวัด   |
| โดยคำพิพากษาถึงที่สุดว่าเป็นบุตรชอบด้วยกฎหมาย หมายเลข                  | กดีแดงเลขที่                   | เมื่อวันที่ |
| บิคารับรองบุตรตามแบบ คร.co หนังสือรับรองบุตรเลขที                      | เมื่อวันที่<br>ส่งส่           | ณ จังหวัด   |
| loenารยก/รับเป็นบุตรบุญธรรม เอกสารอ้างองเลขทั                          | เมื่อวันที่                    | น จังหวัด   |
| ผู้มีอิทธิเป็นมารดา<br>                                                |                                |             |
| ทะเบียนบ้าน เอกสารอ้างอิงเลขที่                                        | เมื่อวันที่                    |             |
| สูตีบัตร เอกสารอ้างอิ่งเลขที่                                          | เมือวันที<br>.ส. ซ. ส          |             |
| [] เดยการยก/รบเบนมารดาบุญธรรม เอกสารอางองเลขท                          | เมอวนท                         | ณขงหวด      |
| สถานภาพการชีวิต: 🛄 มีชีวิต                                             | <b>ब</b> ज त                   | س ہو        |
| เสยชวต มรณบตรเลขท                                                      | เมอวนท<br>เนื่อวันที่          | ณ จงหวด     |
|                                                                        |                                |             |
| ชถานภาพการสมรส : 📃 โสด                                                 |                                |             |
| สมรส ใบสำคัญการสมรสเลขที่                                              | เมื่อวันที่                    | ณ จังหวัด   |
| หย่า ใบสำคัญการหย่าเลขที                                               | เมื่อวันที่<br>ส่าน ส่         | ณ จังหวัด   |
| หม้าย มรณบครเลขท                                                       | เมอวนท                         | ณ จงหวด     |
| าบายเหต - กรณากรลกข้อบลให้อกด้อง คราเอ้วบ (ช่องที่ให้เลื               | อกโปรดทำเครื่องหมาย 🗸 องใ      | บช่อง 🗌     |
| <ul> <li><u>กรอกบุตรที่ชอบด้วยกฎหมายทุกคน</u> โดยเรียงถำดัง</li> </ul> | บการเกิด (เรียงตามอายุบุตรจากม | ากไปน้อย)   |
|                                                                        |                                |             |
|                                                                        |                                |             |
|                                                                        |                                |             |
|                                                                        |                                |             |
|                                                                        |                                |             |
|                                                                        |                                |             |
|                                                                        |                                |             |
|                                                                        |                                |             |

|                                                                                                    | ข้อมูลบุคคลใน                                                          | ครอบครัว (ต่อ)                  |             |
|----------------------------------------------------------------------------------------------------|------------------------------------------------------------------------|---------------------------------|-------------|
| <b>บุตรคนที่</b> เลงป                                                                                                    | ระจำตัวประชาชน :                                                       |                                 |             |
| <u>ขอมูลตวบุคคล</u><br>*******                                                                                                    | 4.                                                                     |                                 |             |
| าานาหนาชอ/ยศ/ฐานนดร:<br>พศ:ชายหญิง ว้                                                                                                    | ันเดือนปีเกิด :                                                        | นามสกุล :<br>] อายุ :           | บี          |
| สัญชาตี:                                                                                                    | ศาสนา :                                                                | อาชีพ :                         |             |
| อาศยในจังหวัด :<br>ส                                                                                                    |                                                                        | รหัสไปรษณย :                    |             |
| ปันบุตร โดย :                                                                                                    |                                                                        |                                 |             |
| ผู้มีสิทธิเป็นบิดา                                                                                                    |                                                                        |                                 |             |
| 📃 บิดาจดทะเบียนสมรสกั                                                                                                    | บมารดา ใบสำคัญการสมรสเลขที่                                            | เมื่อวันที่                     | ณ จังหวัด   |
| โดยคำพิพากษาถึงที่สุด                                                                                                    | ว่าเป็นบุตรชอบด้วยกฎหมาย หมายเลข                                       | คดีแคงเลขที่                    | เมื่อวันที่ |
| บิดารับรองบุตรตามแบ                                                                                                    | ป คร.๑๑ หนังสือรับรองบุตรเลขที่                                        | เมื่อวันที่                     | ณ จังหวัด   |
| โดยการยก/รับเป็นบุตรร                                                                                                    | บุญธรรม เอกสารอ้างอิงเลขที่                                            | มื่อวันที่                      | ณ จังหวัด   |
| สลายเป็นการกา                                                                                                    |                                                                        |                                 |             |
|                                                                                                    | y a d                                                                  | a e d                           |             |
| ทะเบยนบาน เอกสารา                                                                                                    | อางองเลขท<br>ร้องอินองสี่                                              | เมอวนท<br>เสื้อสาเสี            |             |
| ี สูตบตร เอกสาร     โองออรของรัณเป็นเมอรร     โองออรของรัณเป็นเมอรร     โองออรของรัณเป็นเมอรร     โองออรของรัณเป็นเมอรร     โองอรรของรัณเป็นเมอรร     โองอรรของรัณเป็นเมอรร | อางองเสขท                                                              | มขวนท<br>เสื่อสับสี่            |             |
| אנו גגערוור כאווטפו ווטפו ב                                                                                                    | เป็นที่มีววท เดแนเวลเสลงขณา                                            | เพม เหม                         |             |
| สถานภาพการชีวิต : 📃 มีชี                                                                                                    | ชีวิต                                                                  | ar i                            |             |
| เลื                                                                                                    | ชชีวิต มรณบัตรเลขที่                                                   | เมื่อวันที่                     | ณ จังหวัด   |
| ຕ                                                                                                    | าบสูญ คำสังศาลเลขที                                                    | เมื่อวันที่                     |             |
|                                                                                                    |                                                                        |                                 |             |
| สถานภาพการสมรส : 🚺 เอ                                                                                                    | เด<br>และ ในสำลักการสารสารที่                                          | d and                           | 01 0 M 00   |
|                                                                                                    | มวิต เปิตเพญกาวตมวิตเตขพ<br>ช่ว ในสำลังเอาระหย่าเองเพื่                | มขามท<br>เนื่อวันสี่            |             |
|                                                                                                    | ขา เบตาพญกาวท่อแลงท                                                    | เนื่อวันที่                     | อเจ้าหวัด   |
| L "                                                                                                    | 110 1116 DA119 4                                                       |                                 |             |
| หมายแหต - กรณากรอก                                                                                                    | ข้อบลให้ถกต้อง ครบถ้วบ (ช่องที่ให้เลื                                  | อกโปรดทำเครื่องหมาย 🗸 องใน      | ช่อง 🗌      |
| - กรอกบตรที                                                                                                    | ้งอมูลสำเญากองการบองรุล (รองการสำคั<br>ชอบด้วยกภหมายทุกคน โดยเรียงลำคั | แการเกิด (เรียงตามอายาเตรจากมาเ | าไปน้อย)    |
| <u></u>                                                                                                    |                                                                        | 2                               |             |
|                                                                                                    |                                                                        |                                 |             |
|                                                                                                    |                                                                        |                                 |             |
|                                                                                                    |                                                                        |                                 |             |
|                                                                                                    |                                                                        |                                 |             |
|                                                                                                    |                                                                        |                                 |             |
|                                                                                                    |                                                                        |                                 |             |
|                                                                                                    |                                                                        |                                 |             |
|                                                                                                    |                                                                        |                                 |             |
|                                                                                                    |                                                                        |                                 |             |

| 249.9     | 9 y y y y y y y                                                                                                    |
|-----------|----------------------------------------------------------------------------------------------------|
| ผูมสทธ    | เหแนบเอกสารพรอมรบรองสาเนาถูกตอง (ทุกฉบบ)<br>(อ) สำหาวนักราไรแล้วถังประกวรหายนี้อ สำหาวนักราไรแล้วถังหวังหวังนี้หลางรัด |
|           | (n) สำเนายครบระจาควบระชาชน หรอส แน่ายครบระจาควเจาหน่าทของรฐ<br>(a) สำเนายครบี้เหม่ใหม                                  |
|           | (ก) สำเนาหนังสือสำคัญแสดงการเปลี่ยนชื่อตัว / ชื่อสกุล (ถ้ามี)                                                          |
| บุคคลใน   | <b>ครอบครัว</b> ให้แนบเอกสารพร้อมรับรองสำเนาถูกต้อง (ทุกฉบับ)                                                          |
| າ. ນີດາ   |                                                                                                    |
|           | <ul> <li>(ก) สำเนาบัตรประจำตัวประชาชน หรือ สำเนาทะเบียนบ้านของบิดา</li> </ul>                                          |
|           | <ul><li>(ข) สำเนาใบสำคัญการสมรสของบิดา หรือสำเนาใบสำคัญการหย่า (ในกรณีที่มีการหย่าร้างกับมารดาของผู้มีสิทธิ)</li></ul> |
|           | หรือสำเนาการจดทะเบียนรับรองบุตรว่าผู้มีสิทธิเป็นบุตร โดยชอบด้วยกฎหมายของบิคา (แบบ กร.๑๑) หรือ                          |
|           | สำเนาคำสังศาล หรือสำเนาคำพิพากษาของศาลถึงที่สุดว่าผู้มีสิทธิเป็นบุตรโดยชอบด้วยกฎหมายของบิดา<br>                        |
|           | <ul> <li>(ก) สำเนาหนังสือสำคัญแสดงการเปลี่ยนช้อ – สกุลของบ่ดา (ถ้ามั)</li> </ul>                                       |
|           |                                                                                                    |
| 2.มารดา   | ให้แนบเอกสารพร้อมรับรองสำเนาถูกต้อง (ทุกฉบับ)                                                                          |
|           | (ก) สำเนาบัตรประจำตัวประชาชน หรือ สำเนาทะเบียนบ้านของมารดา                                                             |
|           | <ul> <li>(บ) สำเนาสูติบัตรของผู้มิสิทธิ หรือสำเนาทะเบียนบ้านของผู้มิสิทธิ</li> </ul>                                   |
|           | (ก) สำเนาหนงสอสาคญแสดงการเปลี่ยนชอ – สกุลของมารคา (ถ้าม)                                                               |
|           | (ง) สำเนา เบลาคญการสมรสของมารดา หรอสาเนา เบลาคญการหยา (เนกรณทมการหยารางกบบดาของผูมสทธ)<br>(ง) สำเนาใบมรณบัตร           |
| 3. คู่สมร | ส ให้แนบเอกสารพร้อมรับรองสำเนาถูกต้อง (ทุกฉบับ)                                                                        |
|           | (ก) สำเนาบัตรประจำตัวประชาชน หรือ สำเนาทะเบียนบ้านของกู่สมรส                                                           |
|           | (ข) สำเนาใบสำคัญการสมรสของผู้มีสิทธิ หรือสำเนาใบสำคัญการหย่า (ในกรณีที่มีการหย่าร้างกับบิดาของผู้มีสิทธิ               |
|           | (ก) สำเนาหนังสือสำคัญแสดงการเปลี่ยนชื่อ – สกุลของคู่สมรส (ถ้ามี)                                                       |
|           | (ง) สำเนาใบมรณบัตร                                                                                                    |
|           |                                                                                                    |
|           |                                                                                                    |
|           |                                                                                                    |

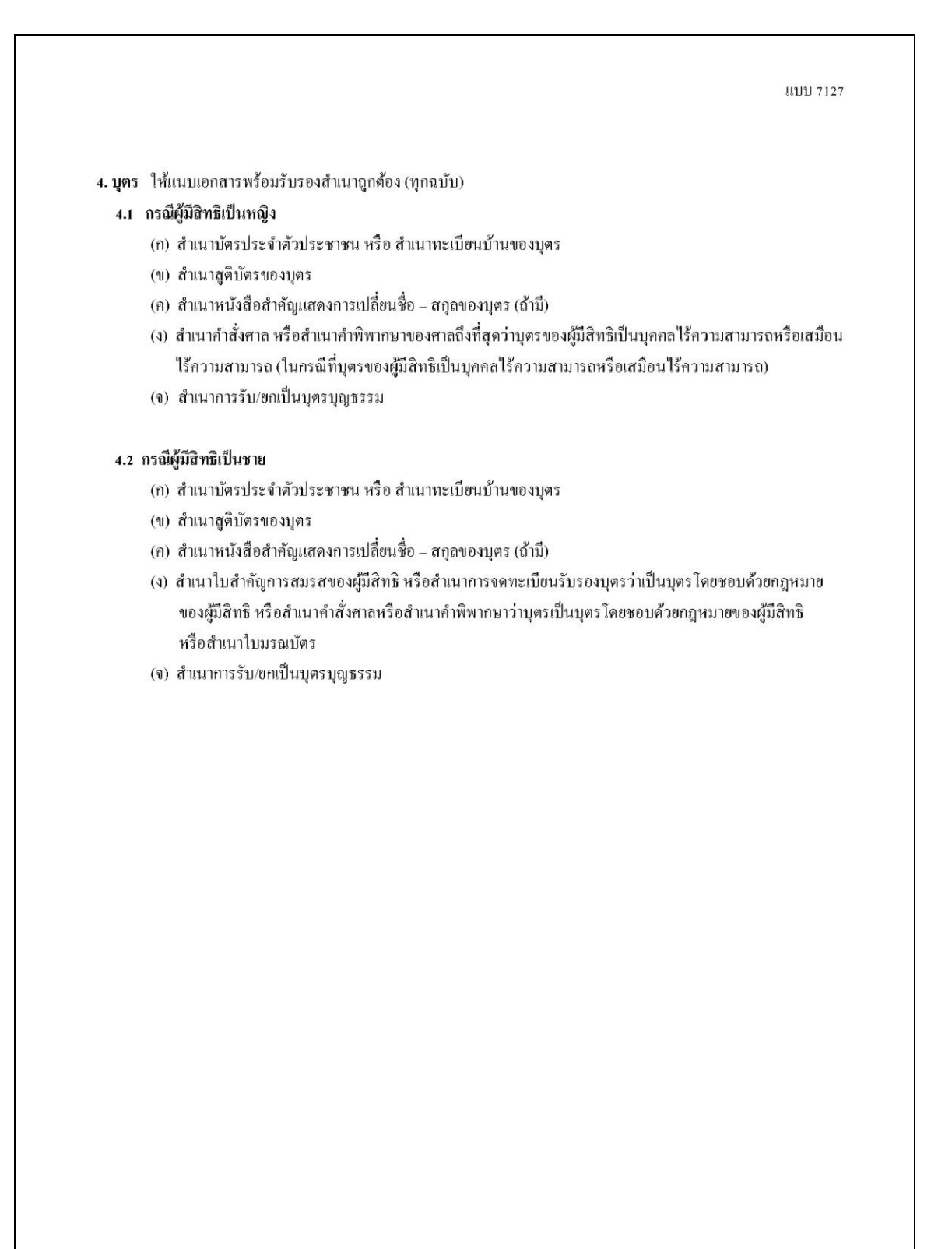

2.2 กรณีตรวจสอบพบว่าข้อมูลของตนเองและบุคคลในครอบครัวทุกรายการครบถ้วน ถูกต้อง มีสถานะ สมบูรณ์ และไม่ต้องการแก้ไขข้อมูลใดๆ กรุณายืนยันความถูกต้องของข้อมูลโดย กดปุ่ม ถูกต้อง โปรแกรมจะแสดง ข้อความดังรูป

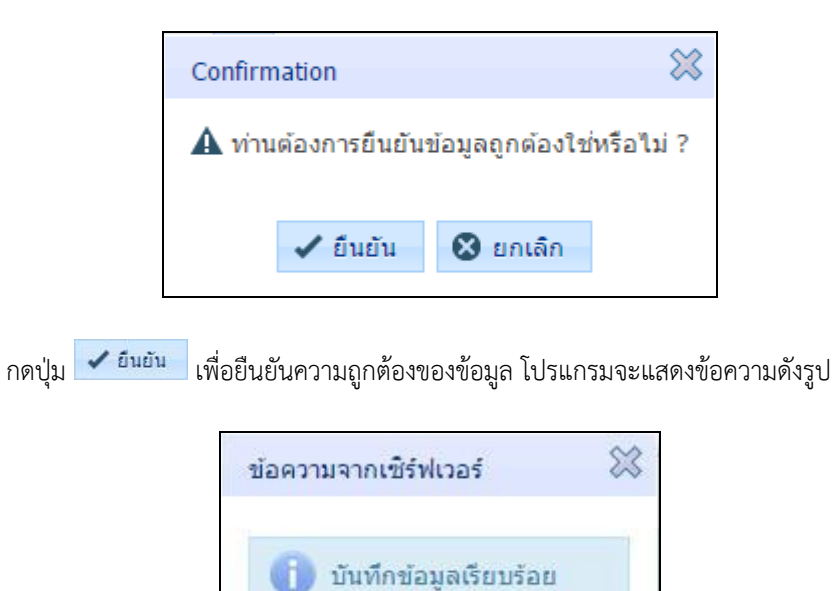

#### การออกจากโปรแกรม

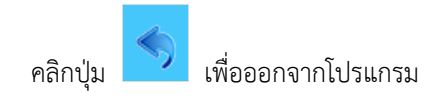